## NYSDOH Childhood Lead Poisoning Primary Prevention Program Creating New Inspections | CoInspect Companion Document | July 2017

Note: This document will be a "living document" on the CLPPPP grantee webpage of the NCHH website to help support grantees during initial introduction to the new structure of the CLPPPP Tracking forms in the CoInspect database. It is intended to help both field and admin users determine which "checklists" need to be created or updated in the database at the start of any new inspection activity. For step-by-step instructions on using the CoInspect software to add properties/units and create/update inspections, please visit the CoInspect Getting Started Guides for field and administrator users and the CoInspect training videos accessible from <a href="http://www.nchh.org/Program/NewYorkStateCLPPPProgram/Grantee/CoInspect.aspx">http://www.nchh.org/Program/NewYorkStateCLPPPProgram/Grantee/CoInspect.aspx</a>. Additionally, a number of "Feature" emails were sent out in preparation for the launch involved various tasks related to creating new properties/units, checklists are needed. This document will also continue to be a "living document" on the CLPPPP grantee webpage at <a href="http://www.nchh.org/Portals/0/Contents/Feature%20Highlights%20emails%20combined.rev.pdf">http://www.nchh.org/Portals/0/Contents/Feature%20Highlights%20emails%20combined.rev.pdf</a>. Use these resources often as you get started!

| If you have                                                             | Then you                                                                                       |
|-------------------------------------------------------------------------|------------------------------------------------------------------------------------------------|
|                                                                         | Add the <b>building</b> to the database using either the User or Admin interface               |
| A single family building that your program has never                    | Add SF as a new unit to the building using either the User or Admin interface                  |
| inspected before                                                        | and then                                                                                       |
| <ul> <li>and you plan to do an exterior inspection</li> </ul>           | <ul> <li>Create a new Building Characteristics Inspection for the building address</li> </ul>  |
| <ul> <li>and you plan to do an interior inspection</li> </ul>           | <ul> <li>Create a new Exterior Inspection for the building address</li> </ul>                  |
|                                                                         | Create a new Interior Inspection for the SF unit                                               |
|                                                                         | • Add the <b>building</b> to the database using either the User or Admin interface             |
| A multi-family building that your program has never                     | • Add the unit(s) as new unit(s) to the building using either the User or Admin interface      |
| inspected before                                                        | and then                                                                                       |
| <ul> <li>and you plan to do an exterior inspection</li> </ul>           | <ul> <li>Create a new Building Characteristics Inspection for the building address</li> </ul>  |
| <ul> <li>and you plan to do at least one interior inspection</li> </ul> | <ul> <li>Create a new Exterior Inspection for the building address</li> </ul>                  |
|                                                                         | <ul> <li>Create a new Interior Inspection(s) for the unit(s)</li> </ul>                        |
| A single family building that your program has inspected                | Update the existing Building Characteristics Inspection for the building address with          |
|                                                                         | any new information                                                                            |
| <ul> <li>and you plan to do an exterior inspection</li> </ul>           | and then                                                                                       |
| <ul> <li>and you plan to do an interior inspection</li> </ul>           | <ul> <li>Create a new Exterior Inspection for the building address</li> </ul>                  |
|                                                                         | Create a new Interior Inspection for the SF unit                                               |
|                                                                         | Update the existing Building Characteristics Inspection for the building address with          |
| A multi-family building that your program has inspected                 | any new information                                                                            |
| before                                                                  | and then                                                                                       |
| <ul> <li>and you plan to do an exterior inspection</li> </ul>           | <ul> <li>Create a new Exterior Inspection for the building address</li> </ul>                  |
| <ul> <li>and you plan to do at least one interior inspection</li> </ul> | <ul> <li>Add any new unit(s) that have not been previously inspected (if necessary)</li> </ul> |
|                                                                         | <ul> <li>Create new Interior Inspection(s) for the unit(s)</li> </ul>                          |

| But what if you have                                                 | Then you                                                                                           |
|----------------------------------------------------------------------|----------------------------------------------------------------------------------------------------|
| • No idea if your program has inspected the building                 | Determine if the property already exists in your database by:                                      |
| or unit before?                                                      | • As an Agent: Selecting the "New Inspection" option from the main menu of the agent interface     |
|                                                                      | • As an Admin: Starting to type the address into the "Search all properties" bar in the Property   |
|                                                                      | Tab of the admin interface                                                                         |
|                                                                      |                                                                                                    |
|                                                                      | For screenshots and additional instructions, see Feature #6                                        |
|                                                                      | in <u>http://www.nchh.org//Portals/0/Contents/Feature%20Highlights%20emails%20combined.rev.pdf</u> |
| <ul> <li>An open, languishing inspection for the exterior</li> </ul> | Update the open, existing checklists – Building Characteristics, Exterior, and/or Interior – for   |
| building and/or interior unit?                                       | the property/unit with any new information; do not open new inspection records.                    |
|                                                                      |                                                                                                    |
|                                                                      | For screenshots and additional instructions, see Feature #7 (coming July 2017)                     |
|                                                                      | in http://www.nchh.org//Portals/0/Contents/Feature%20Highlights%20emails%20combined.rev.pdf        |
| <ul> <li>Interior common areas of a multi-family building</li> </ul> | Add Common Areas as a new unit to the building in the database using either the User or            |
| that you are able to inspect as well?                                | Admin interface                                                                                    |
|                                                                      | and then                                                                                           |
|                                                                      | Create a new Interior Inspection for the Common Areas                                              |
|                                                                      |                                                                                                    |
|                                                                      | For screenshots and additional instructions, see Feature #5                                        |
|                                                                      | in http://www.nchh.org//Portals/0/Contents/Feature%20Highlights%20emails%20combined.rev.pdf        |